DM400K / DM500K / DM550K / DM800K / DM800KS / DM1000K

### MEGA 漢字表示仕様 料金表ソフトウェア ダウンロード手順

## 【郵便料金表ソフトウェア ダウンロード開始日】

#### 5月17日より料金表ソフトウェアのダウンロードが可能です。

- ※ 郵便料金表ソフトウェアをダウンロードする際には、メーター部を残額補充時に使用するアナログ回線または LAN 回線に接続してください。データセンターへの接続時間は平日 9:00~18:00 です。
- ※ ダウンロードにかかる時間は、お客様の接続環境により異なりますが、およそ 7-8 分です。
- ※ 接続できない場合には、少し時間をおいてから再度接続してください。
- ※ 残額補充もしくは PBP バランスカクニン後、画面にアップデートを促す画面が表示された場合、 「手順 5」から操作を行ってください。
- ※ 5月中にソフトウェアをダウンロードした場合、6月1日以降での先付日付で印字を行うと新しいソフトウェアの 郵便料金が適用されますのでご注意ください。
- ※ ソフトウェアのバージョンにより、画面表示が異なる場合があります。
- ※ この手順書は2ページあります。全ての内容をご確認いただいてから、機械操作をお願いいたします。

ダウンロード手順

- 1. 【オプション】キーを押します。
- 2. 「セットアップ」を選択します。
- 3. 下矢印キーを押し、「アップデート&追加」を選択します。
- 「アップデートチェック」を選択すると
   マシンは自動的に接続します。
- 5. アップデート確認画面が表示されたら、 「今、アップデートする」を選択します。

アップデートリクエスト中・・・

ダイヤル中

0120-936-111

接続中・・・→ソフトウェアアップデート中→実行中

```
新しい ソフトウェアアップデートが 利用可能です
数分かかります
このアップデートの詳細情報については
販売元にご連絡ください
<今、アップデートする
<後でアップデートを行う
<次の接続まで、スキップする
```

ダウンロードが開始されます。
 画面に進行状況が表示されます。

7 ダウンロードが正常に完了したら、

「OK、再起動する」を選択してください。

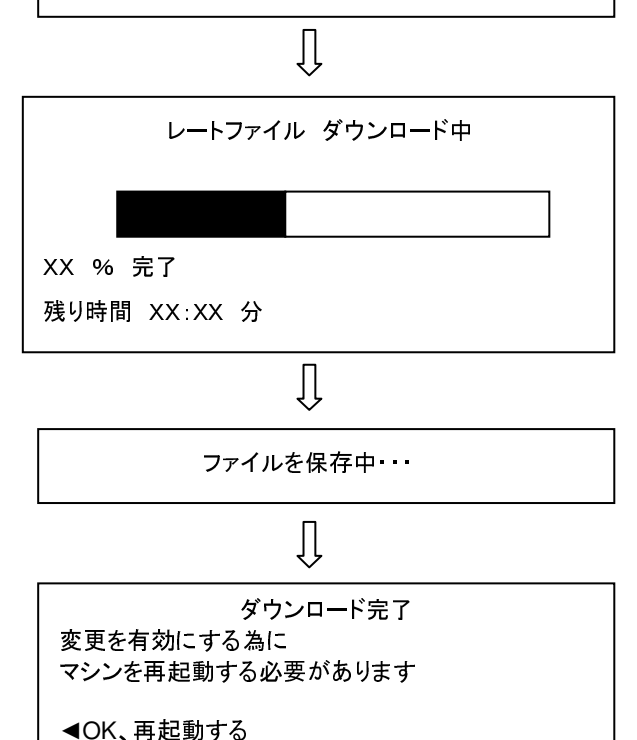

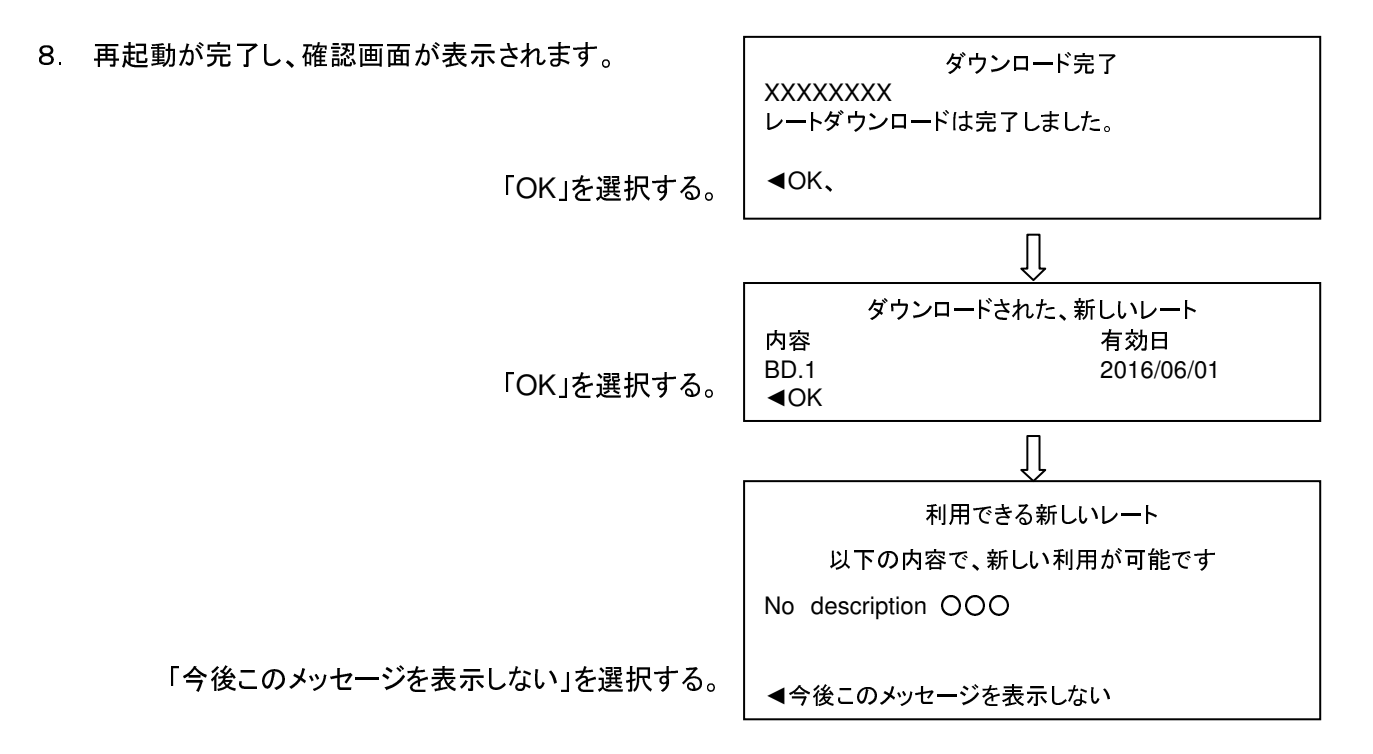

元の表示画面に戻る。もしくは、操作手順9項以降の画面が表示されます。

9.6月1日以降ダウンロードを行うと以下の表示が出る場合があります。

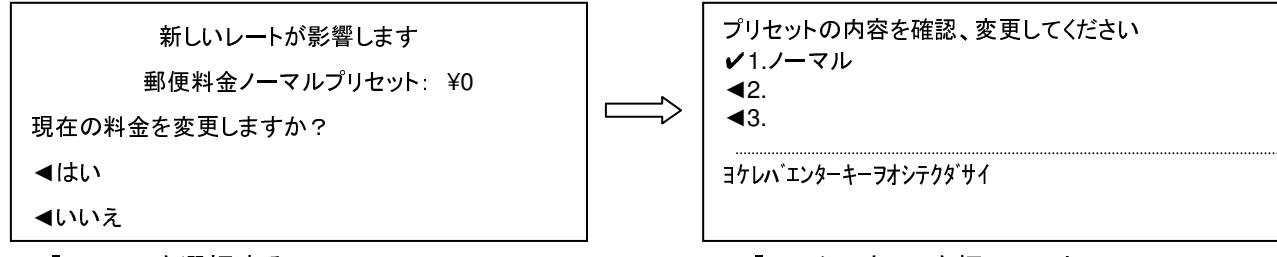

「いいえ」を選択する。

「エンターキー」を押して下さい。

【5月中にダウンロードが完了したことを確認する方法】

レポートキーを押し→画面表示の右下、十字キー下ボタン ホカノレポートを押し→ レートダウンロードレポート→ダウンロードされた最後のレート 内容 B.D1 有効日 2016/06/01 表示されて いれば完了しています。

OK→画面表示の右下、十字キーの左ボタンを押し、ホーム画面に戻ります。

# 5月中にソフトウェアをダウンロードしても、5月末日までは現在の郵便料金が表示され、6月1日に自動的に新しい料金が適用されますのでご安心下さい。

#### 【注意事項】

※ 6月1日以降、"ノーマルプリセット""カスタムプリセット"をご使用の場合、 右の画面が表示されますが、すべて「いいえ」を選択して下さい。

新しいレートが適用されます 郵便料金ノーマルプリセット: ¥0 現在の料金を変更しますか? <はい <いいえ

※ご不明な点は、下記までお問い合わせください。 レート変更専用ダイヤル【5月11日より開設いたします。】 TEL:0120-411-969【受付時間 平日9:00~17:00】

ピツニーボウズジャパン株式会社